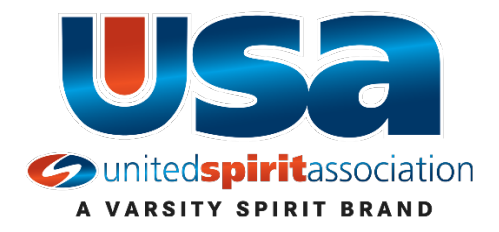

## HOW TO REGISTER FOR THE MASCOT MADNESS CLINIC

- Click on View Event Details for the Mascot Madness Clinic.
- Click on Register Now
  - You do not need a log in. Please scroll down and click on Individual Registration.
- Select "I will be attending this event myself."
- Fill in all the required fields.
  - The role is Athlete/Team Member.
  - The email inputted will be the email used for clinic information, etc., so please make sure to use an email that you can access regularly.
- Click on Step 1: Terms and Conditions
- Agree to the Terms and Conditions and click on Step 2: Enrollment
- Under Athletes put a one under Male or Female for Instruction Only
  - Please only register yourself. Any other mascots from your school needs to input their own registration.
- Click on Step 3: Add Ons
  - There are no Add Ons so click on Step 4: Pay and Submit
- Enter Billing Information and select Next to input credit card information.
- Registration needs to be paid in full during the registration process.
- Registration will then go On Hold until the USA Office approves it. Once it is approved you will receive a confirmation email.
- Please note the following about your registration:
  - Please only input one registration . Once a registration is started, it is in the system. If you cannot complete the registration, please contact the USA office and we can complete it for you. Please do not start the process over again.
  - We do not supply log ins for individuals. All clinic information will be sent to you via email approximately 10 days prior to the clinic. Please ignore any emails sent to you by Varsity about logging in to myVarsity.com.